## How to invoice using flip PO in Coupa

First, we would like to take the opportunity to list some advantages of the Coupa Supplier Portal:

- You can deliver your invoice in less than 1 minute.
- Date of registration = reception date of the invoice. This is important for the calculation of the due date.
- Follow the status of your invoice on the portal (pending approval, approved, paid, disputed,...)

! Tip: Always use Google Chrome.

• Click on "log in now" in the PO mail received. (Luminus Purchase order XXXXXXXXX). In this way you'll enter the Coupa Supplier Portal where you can flip your PO into an invoice. Email example:

Luminus Purchase Order #8900035787 🔉 🗈

| Laura Verheyen <do_not_reply@luminus-test.coupahost.com><br/>to me +</do_not_reply@luminus-test.coupahost.com> |                                                                                                    |
|----------------------------------------------------------------------------------------------------|----------------------------------------------------------------------------------------------------|
|                                                                                                    | Powered by 🎇 COUDA                                                                                                    |
|                                                                                                    | Coupa                                                                                                    |
|                                                                                                    | Luminus Purchase Order #8900035787                                                                                                    |
|                                                                                                    | Order Summary Date 04/25/23 PO Total 25,000.00 EUR Shipping Terms DDP Payment Terms FL45-Within 45 days as from invoice date Contact Inge Giells INGE GIELIS@LUMINUS.BE |
|                                                                                                    | Manage Order Create Invoice<br>Orders details below                                                                                                    |
|                                                                                                    | Acknowledge PO Add Comment                                                                                                    |
|                                                                                                    | Manage your orders and more with Coupa                                                                                                    |
|                                                                                                    |                                                                                                    |
|                                                                                                    | Insight Opportunity Collaboration                                                                                                    |
|                                                                                                    | Log In Now                                                                                                    |

OR

- Go to: <u>https://supplier.coupahost.com/sessions/new</u>
- Enter your email address and your password and click on "login"

| Login                        |                                 |  |
|------------------------------|---------------------------------|--|
| • Email                      |                                 |  |
|                              |                                 |  |
| <ul> <li>Password</li> </ul> |                                 |  |
|                              |                                 |  |
|                              | Forgot your password?           |  |
|                              | Login                           |  |
|                              | New to Coupa? CREATE AN ACCOUNT |  |

## • Click on "Orders".

| Home       Profile       Orders       Service/Time Sheets       ASN       Invoices       Catalogues       Business Performance       Sourcing       Add-or         Orders       Order lines       Returns       Order Changes       Order Line Changes       Order Confirmations       Order Confirmation Lines       Promised Deliveries       Delive         Select Customer       Luminus - 1000022889-BE         Home       Purchase Orders       Luminus - 1000022889-BE         Instructions From Customer       Please ensure that all Purchase Orders are acknowledged through the checkbox located on the PO. This reduces back and forth communication at the time of order oreation added to the PO outside of Coupa, please ask them (via comments) to create a change order so that your invoice can auto match the PO and approve at the time of submit questions, please leverage the comments section of the PO to communicate with the requester.         Click the       Cation to Accept the Purchase Order and Create an Invoice using its data         Export to v       View       All       view       Searce                                                                                                    | ATIONS 2   HELP -                                |
|----------------------------------------------------------------------------------------------------|--------------------------------------------------|
| Orders       Order Lines       Returns       Order Changes       Order Line Changes       Order Confirmation       Order Confirmation Lines       Promised Deliveries       Deliveries         Select Customer         Luminus - 1000022889-88         Purchase Orders         Instructions From Customer         Please ensure that all Purchase Orders are acknowledged through the checkbox located on the PO. This reduces back and forth communication at the time of order oreation added to the PO outside of Coupa, please ask them (via comments) to create a change order so that your invoice can auto match the PO and approve at the time of submit questions, please leverage the comments section of the PO to communicate with the requester.         Click the Sea Action to Accept the Purchase Order and Create an Invoice using its data         Vrew All Via Via Via Via Via Via Via Via Via Via                                                                                                    | ns Setup                                         |
| Select Customer         Luminus - 1000022889-88         Purchase Orders         Instructions From Customer         Please ensure that all Purchase Orders are acknowledged through the checkbox located on the PO. This reduces back and forth communication at the time of order creation adde to the PO outside of Coupa, please ask them (via comments) to create a change order so that your invoice can auto match the PO and approve at the time of submit questions, please leverage the comments section of the PO to communicate with the requester.         Click the Se Action to Accept the Purchase Order and Create an Invoice using its data         Export to v       View All v       Sea         Dotumber Order Date       Others to the path of the path of                                                                                                    | ries                                             |
| Purchase Orders Instructions From Customer Please ensure that all Purchase Orders are acknowledged through the checkbox located on the PO. This reduces back and forth communication at the time of order created added to the PO outside of Coupa, please ask them (via comments) to create a change order so that your invoice can auto match the PO and approve at the time of submit questions, please leverage the comments section of the PO to communicate with the requester. Click the Sea Action to Accept the Purchase Order and Create an Invoice using its data                                                                                                    | 50784927661 *                                    |
| Instructions From Customer Please ensure that all Purchase Orders are acknowledged through the checkbox located on the PO. This reduces back and forth communication at the time of order oreatio adde to the PO outside of Coupa, please ask them (via comments) to create a change order so that your invoice can auto match the PO and approve at the time of submi questions, please leverage the comments section of the PO to communicate with the requester. Click the a Action to Accept the Purchase Order and Create an Invoice using its data  Export to view All view All view |                                                  |
| Please ensure that all Purchase Orders are acknowledged through the checkbox located on the PO. This reduces back and forth communication at the time of order oreatic added to the PO outside of Coupa, please ask them (via comments) to create a change order so that your invoice can auto match the PO and approve at the time of submi questions, please leverage the comments section of the PO to communicate with the requester.  Click the Sea Action to Accept the Purchase Order and Create an Invoice using its data  Export to  View All  View All   |                                                  |
| Click the Se Action to Accept the Purchase Order and Create an Invoice using its data  Export to  View All  View All | n. If a requester has<br>ission. If you have any |
| Export to v View All v Sea                                                                                                    |                                                  |
| PO Number Onder Det Other Astronomical dat Heres                                                                                                    |                                                  |
|                                                                                                    | rch                                              |
| PO number order bate Status Acknowledged At Items Unanswered Comments 10tal Assi                                                                                                    | gnea Io Actions                                  |

Side note: If you have multiple customers who are using Coupa, you need to select the correct customer.

| ူးcoup | a supplie   | erportal |                  |                 |           |               |                          | LAURA ~             | NOTIFICATIO  | ONS 2   HE |
|--------|-------------|----------|------------------|-----------------|-----------|---------------|--------------------------|---------------------|--------------|------------|
| Home   | Profile     | Orders   | Service/Time She | eets ASN        | Invoices  | Catalogues    | Business Performan       | ce Sourcing         | Add-ons      | Setup      |
| Orders | Order lines | Returns  | Order Changes    | Order Line Char | ges Order | Confirmations | Order Confirmation Lines | Promised Deliveries | ; Deliveries |            |
|        |             |          |                  |                 |           |               | Select Customer          | Luminus - 1000      | 022889-BE078 | 4927661    |
| Purc   | hase (      | Orders   | 5                |                 |           |               |                          |                     |              |            |

(create invoice) for the PO related to the invoice you want to make.

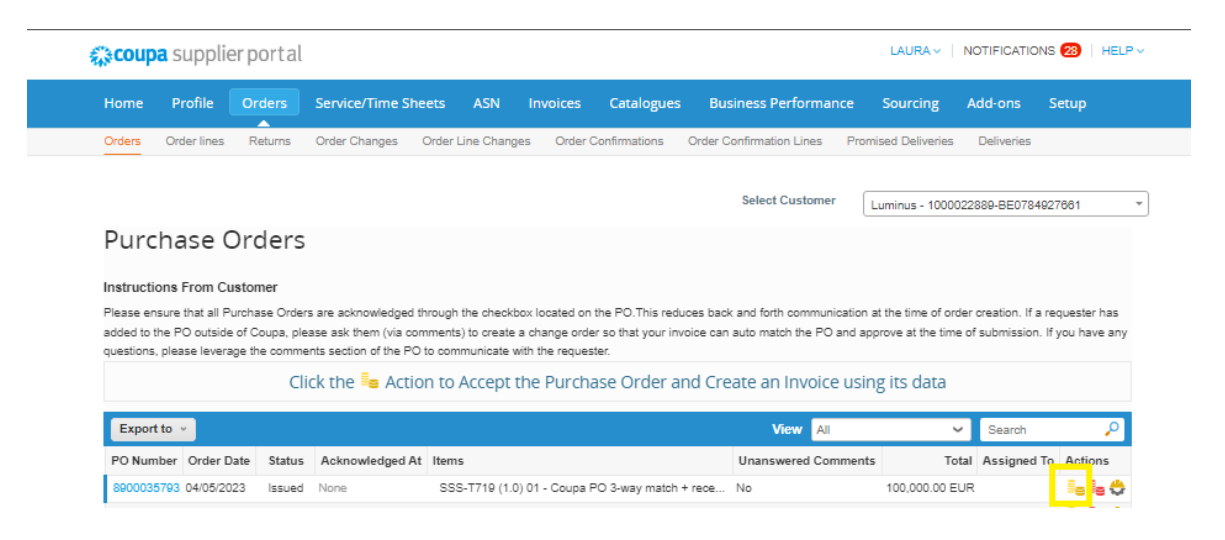

If this screen appears, select the legal entity or create a new one by clicking 'New'. This means that you did not fill this out during your registration.
 If you have already done this during registration, this screen will not appear.

|                  |        | * | G Add New |
|------------------|--------|---|-----------|
| * Remit-To       | Select | ~ |           |
| hip From Address | Select | ~ |           |

Click on

•

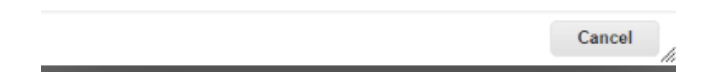

- Complete the fields below:
  - Invoice #: fill in your invoice reference.
  - Invoice date: choose your correct invoice date.
  - Date of supply: choose your correct date of supply.
  - Image scan : Here, you can add extra attachments, such as your own invoice or invoice details (timesheet,...). Luminus will only use the Coupa legal invoice, but extra info can speed up the approval of your invoice.
  - Verify the fields below:
    - Invoice from address incl. VAT-number (if applicable).
    - Remit to address: your bank account must be indicated, if not your invoice will be rejected
    - Bank Account Number, IBAN and SWIFT Code
  - Structured bank reference number: if you want to use this, please use the correct format XXXYYYYZZZZZ. If this format isn't used correctly, your invoice will be paid indicating the invoice number.

Select Customer Luminus - 1000022889-BE0784927661

\*

## Create Invoice Create

| 🔅 General Info                | 0                                        | 🔗 From                 |                                         |
|-------------------------------|------------------------------------------|------------------------|-----------------------------------------|
| * Invoice #                   | TEST                                     | * Supplier             | 1000022889-BE0784927681                 |
| * Invoice Date                | 20/08/2023 🛗                             | * Supplier VAT ID      | BE0784927661 🖌                          |
| Payment Term                  | FL45-Within 45 days as from invoice date | * Invoice-From Address |                                         |
| Date of Supply                | 20/06/2023 🛗                             |                        | Oud Veer 10<br>2845 Niel                |
| * Currency                    | EUR 🗸                                    |                        | Belgium                                 |
| Delivery Number               |                                          |                        | 0784927661<br>VOF                       |
| Status                        | Draft                                    |                        | Niel<br>UBO                             |
| Image Scan                    | Bestand kiezen Geen bestand gekozen      | * Remit-To Address     |                                         |
|                               |                                          |                        | Oud Veer 10                             |
| Invoice Header<br>Description |                                          |                        | 2845 Niel<br>Belgium                    |
|                               |                                          |                        |                                         |
| Attachments 🕧                 | Add File   URL   Text                    | Bank Name:             | KBC                                     |
| Cash Accounting               |                                          | Beneficiary Name:      | KOALA MANAGEMENT                        |
| Scheme                        |                                          | Bank Account Number:   | *************************************** |
| Margin Scheme                 |                                          | IBAN:                  | 0123                                    |
|                               |                                          | SWIFT Code:            | ****BEBB                                |
|                               |                                          | * Ship-From Address    |                                         |
|                               |                                          |                        | 2845 Niel                               |
|                               |                                          |                        | Belgium                                 |
|                               |                                          | 🤗 То                   |                                         |
|                               |                                          | Customer               | Luminus                                 |
|                               |                                          | * Bill-To Address      | Luminus                                 |
|                               |                                          |                        | Kempische Steenweg 299<br>3500 Hasselt  |
|                               |                                          |                        | Belgium                                 |
|                               |                                          | * Buyer VAT IDVAT      | BE0471.811.081 ¥                        |
|                               |                                          | Ship To Address        | Koning Albert II-Laan 7                 |
|                               |                                          |                        | 1210 Brussel                            |
|                               |                                          |                        | Beigium<br>Location Code: BRU           |
|                               |                                          | Due Date               | None                                    |
|                               |                                          | Structured Bank        |                                         |
|                               |                                          | Reference Number       | Must be using the following format:     |
|                               |                                          |                        | XXXYYYYZZZZZ                            |

- Check the amount of the PO.
  - Is the full amount the one you would like to invoice?
    - ⇒ Yes: Select the applicable VAT rate
    - No: Adjust the invoice proposal accordingly (Qty / Price) and select the applicable VAT rate. *Don't change the UOM (unit of measurement).* Attention: invoicing that differs from the agreements made, can always be disputed.
    - ⇒ In case of goods delivered from outside Belgium: don't forget to fill in the weight (needed for Intrastat).
    - $\Rightarrow$  Make sure you delete the PO lines you don't want to invoice (by using  $^{\circ}$ ).
- Once the fields are correctly filled in, click on "calculate".

| ype<br>🗟            | Description<br>Test VAT Reverse C | har                                                                                   | Price                                             | 25,000.00                           |   | 25,000.00                 | E        |
|---------------------|-----------------------------------|---------------------------------------------------------------------------------------|---------------------------------------------------|-------------------------------------|---|---------------------------|----------|
| O Line<br>890003578 | 7-1 O Clear                       | Service/Time Shee                                                                     | ets Line                                          | Contract                            |   | Credit Line<br>None O     |          |
| Supplier pa         | irt number                        | Weight<br>Please enter the exact<br>Goods, using the Unit<br>on supplier submitted of | weight of Intrast<br>of Measure decla<br>socument | at<br>red                           |   |                           |          |
| illing<br>UPP FIN-C | CC-SFACCO-6113200                 |                                                                                       |                                                   |                                     |   |                           |          |
| VAT Rate            | • V                               | AT Amount                                                                             |                                                   |                                     |   |                           |          |
| Add Line            | Pick lines from PO                | Pick lines from                                                                       | Contract 1                                        | Total Taxes                         |   |                           |          |
|                     |                                   |                                                                                       |                                                   | Lines Net Total<br>Lines VAT Totals |   | 25,000.00<br>0.00         |          |
|                     |                                   |                                                                                       |                                                   | Shipping                            |   |                           |          |
|                     |                                   |                                                                                       |                                                   | VAT                                 | ~ | (                         | 0.00     |
|                     |                                   |                                                                                       |                                                   | Total VAT                           |   | 0                         | 0.00     |
|                     |                                   |                                                                                       |                                                   | Gross Total                         |   | 25,000<br><b>25,000</b> . | 00<br>00 |
|                     |                                   |                                                                                       |                                                   |                                     |   |                           |          |

- Check if the amounts calculated (total vat, net total and gross total) are correct.
- If so click on "Submit".

| ype<br>💼                | Description<br>Test VAT Reverse | Char                                                                                       | Price 25,000.00                            | 25,000.00                                 |
|-------------------------|---------------------------------|--------------------------------------------------------------------------------------------|--------------------------------------------|-------------------------------------------|
| °O Line<br>8900035787-1 | O Clear                         | Service/Time Sheets I<br>None                                                              | ine Contract                               | Credit Line<br>None 🔎                     |
| Supplier part r         | number                          | Weight Please enter the exact weig Goods, using the Unit of Me on supplier submitted docur | ht of Intrastat<br>vasure declared<br>ment |                                           |
| illing<br>UPP FIN-CC-   | SFACCO-6113200                  |                                                                                            |                                            |                                           |
| VAT Rate<br>21.0% ↓     | •                               | VAT Amount<br>5,250.00                                                                     |                                            |                                           |
| Add Line                | Pick lines from PO              | Pick lines from Cont                                                                       | Total Taxes                                | 25,000.00<br>5,250.00                     |
|                         |                                 |                                                                                            | Shipping                                   | 0.000                                     |
|                         |                                 |                                                                                            |                                            |                                           |
|                         |                                 |                                                                                            |                                            |                                           |
|                         |                                 |                                                                                            | Total VAT<br>Net Total<br>Gross Total      | 5,250.00<br>25,000.00<br><b>30,250.00</b> |

- You will receive the message below; this means that the Coupa legal invoice will be the one which will be registered by Luminus. You'll have the possibility to add the scan of your own created invoice but the Coupa one is leading. You can also use the Coupa legal invoice to register in your accounting.
- Click on "Send invoice".

| Are you ready to send?                                                                                |                                                          | X                                                 |
|----------------------------------------------------------------------------------------------------|----------------------------------------------------------|---------------------------------------------------|
| Coupa is about to create an invoice on your beha<br>invoice to this transaction as the Coupa generate | lf. Please make sure you a<br>d PDF is your and your cus | re not attaching another<br>tomers legal invoice. |
|                                                                                                    | Continue Editing                                         | Send Invoice                                      |

• The next message informs you that you may always add extra info (Timesheet, scan of your own invoice,...). This can speed up the approval.

| Narning from Luminus                                                                                                    | ×                                                              |
|----------------------------------------------------------------------------------------------------|----------------------------------------------------------------|
| This Invoice has the following warning:                                                                                    |                                                                |
| <ul> <li>When uploading your invoice, include as much details as<br/>invoice,). This can speed up the approval.</li> </ul> | possible (such as a timesheet, a scan of your                  |
|                                                                                                    | Continue Editing                                               |
|                                                                                                    |                                                                |
| • The following message will automatica                                                                                    | ally pop-up.                                                   |
| • The following message will automaticate                                                                                  | Select Customer Luminus - 1000022889-BE0784927661              |
| The following message will automatication Invoices                                                                         | ally pop-up. Select Customer Luminus - 1000022889-BE0784927661 |

## Check the invoice

- Go to "Invoices".
- Click on the invoice reference to see the details and the pdf of the invoice.
- In this view you can also consult the status of your invoices:
  - Draft: invoice is created, but not yet sent to Luminus.
  - Processing: invoice is being transferred towards Luminus.
  - Pending approval: the invoice is waiting for some approval(s) within Luminus.
  - Approved: the invoice is processed and will be paid on due date.
  - Disputed: the invoice is incorrect please take the requested actions.
  - Paid: the payment is executed by Luminus.

| <b>ŵcoup</b> | a supplier port                                                                      | al                                                                               |                                                                 |                                       |                                                      |                                                                  | LAURA 🗸 🗌                                     | NOTIFICATIONS                       | 28   HELP - |
|--------------|--------------------------------------------------------------------------------------|----------------------------------------------------------------------------------|-----------------------------------------------------------------|---------------------------------------|------------------------------------------------------|------------------------------------------------------------------|-----------------------------------------------|-------------------------------------|-------------|
| Home         | Profile Orders                                                                       | s Service/Ti                                                                     | me Sheets ASN                                                   | Invoices                              | Catalogues                                           | Business Performance                                             | Sourcing                                      | Add-ons Se                          | tup         |
| Invoices     | Invoices Lines Pa                                                                    | ayment Receipts                                                                  |                                                                 |                                       |                                                      |                                                                  |                                               |                                     |             |
|              |                                                                                      |                                                                                  |                                                                 |                                       |                                                      | Select Customer                                                  | Luminus - 10000                               | 22889-BE0784927                     | 661 💌       |
|              | Invoices                                                                             |                                                                                  |                                                                 |                                       |                                                      |                                                                  |                                               |                                     |             |
|              | Instructions From                                                                    | Customer                                                                         |                                                                 |                                       |                                                      |                                                                  |                                               |                                     |             |
|              | Please ensure that a<br>faster for your paym<br>information over so y<br>Create Invo | requester name i<br>ent. If you are crea<br>you do not have to<br>ICES <b>()</b> | s always on all non Pu<br>ating an invoice that ha<br>enter it. | rchase Order (PC<br>s a PO, please re | <li>D) backed invoices.<br/>emember to flip the</li> | This enables Accounts Payable<br>PO from the PO tab via the star | e to process and app<br>ck of yellow coins. T | prove invoices<br>his will copy all |             |
|              | Create Invoice fr                                                                    | crea                                                                             | te Invoice from Contr                                           | act Creat                             | e Blank Invoice                                      | Create Credit Note                                               |                                               |                                     |             |
|              | Export to ~                                                                          |                                                                                  |                                                                 |                                       |                                                      | View All                                                         | ✓ Search                                      | ٩                                   |             |
|              | Invoice #                                                                            | Created Date                                                                     | Status                                                          | PO #                                  | Gross Total                                          | Unanswered Comments                                              | Dispute reaso                                 | n Actions                           |             |
|              | TEST.                                                                                | 21/06/2023                                                                       | Pending Approval                                                | 8900035787                            | 30,250.00 EUR                                        | No                                                               |                                               |                                     |             |

• Click on "download" to see the PDF.

| Home     | Profile Orders       | Service/Time Sheets         | ASN Inv         | voices Cat | alogues    | Business P    | erformance                                         | Sourcing      | Add-ons        | Setup   |   |
|----------|----------------------|-----------------------------|-----------------|------------|------------|---------------|----------------------------------------------------|---------------|----------------|---------|---|
| Invoices | Invoices Lines Payme | ent Receipts                |                 |            |            |               |                                                    |               |                |         |   |
|          | Invoice #TE          | EST. Back                   |                 |            |            | Select        | Customer                                           | Luminus - 100 | 0022889-BE0784 | 4927661 | Ŧ |
|          | 🔅 General In         | fo                          |                 |            | 🔗 Bil      | l To & Sh     | nip To                                             |               | 🔗 BE           |         |   |
|          | Invoice              | FTEST.                      |                 |            |            | Supplier      | 1000022889-B                                       | E0784927661   |                |         |   |
|          | Invoice Date         | 21/06/2023                  |                 |            |            | Invoice From  | KOALA manag                                        | gement        |                |         |   |
|          | Payment Tern         | n FL45-Within 45 days as fr | om invoice date |            |            |               | Oud Veer 10<br>2845 Niel                           |               |                |         |   |
|          | Delivery Date        | 21/08/2023                  |                 |            |            |               | Belgium                                            |               |                |         |   |
|          | Currency             | EUR                         |                 |            | Company    | Registration  | 0784927661                                         |               |                |         |   |
|          | Delivery Numbe       | r None                      |                 |            |            | Number        |                                                    |               |                |         |   |
|          | Statu                | s Pending Action            |                 |            | Туре       | of Company    | VOF                                                |               |                |         |   |
|          | Shipping Tern        | n None                      |                 |            | Place of   | Registration  | Niel                                               |               |                |         |   |
|          | Legal Invoice        | e download                  |                 |            | Register I | egal Entities | UBO                                                |               |                |         |   |
|          | Image Scar           | n None                      |                 |            |            | Remit To      | KOALA manag                                        | gement        |                |         |   |
|          | Supplier Note:       | s None                      |                 |            |            |               | 2845 Niel                                          |               |                |         |   |
|          | Attachment           | s None                      |                 |            |            |               | Belgium                                            |               |                |         |   |
|          |                      |                             |                 |            |            | Ship From     | KOALA manag<br>Oud Veer 10<br>2845 Niel<br>Belgium | gement        |                |         |   |

• You'll now access the Coupa Legal invoice

|                                                                 |                                                       |                                          |                                                             |                           |                                |              | Invoice Date<br>21 June 2023 |      |  |  |
|-----------------------------------------------------------------|-------------------------------------------------------|------------------------------------------|-------------------------------------------------------------|---------------------------|--------------------------------|--------------|------------------------------|------|--|--|
| <b>VAT Invoi</b>                                                | ce                                                    |                                          |                                                             |                           |                                |              |                              |      |  |  |
| TEST.                                                           |                                                       |                                          |                                                             |                           |                                |              |                              |      |  |  |
|                                                                 |                                                       |                                          | From                                                        | I                         |                                |              |                              |      |  |  |
| Address                                                         | Ship To                                               |                                          | Invoice From                                                |                           |                                |              |                              |      |  |  |
| Luminus<br>Kempische Steenweg 299<br>Hasselt<br>3500<br>Belgium | Koning Albert II-Laan 7<br>Brussel<br>1210<br>Belgium |                                          | -                                                           |                           |                                |              |                              |      |  |  |
| Buyer VAT ID                                                    |                                                       |                                          | Supplier V                                                  | AT ID                     |                                |              |                              |      |  |  |
| Attn/Ref                                                        |                                                       |                                          |                                                             |                           |                                |              |                              |      |  |  |
| Supplier Details                                                |                                                       |                                          |                                                             |                           |                                |              |                              |      |  |  |
| Company Registration Number                                     | Type of Company<br>VOF                                |                                          | Place of Registration<br>Niel                               |                           | Register Legal Entities<br>UBO |              |                              |      |  |  |
| Invoice Details                                                 |                                                       |                                          |                                                             |                           |                                |              |                              |      |  |  |
| Invoice Number<br>TEST.                                         | Invoice Date<br>21 June 2023                          |                                          | Payment Term<br>FL45-Within 45 days as from<br>invoice date |                           | Payment Due Date               |              |                              |      |  |  |
| Currency<br>EUR                                                 | Contract Number                                       |                                          | Date of Supply<br>21 June 2023                              |                           |                                |              |                              |      |  |  |
| 21 June 2023                                                    |                                                       |                                          |                                                             |                           |                                |              |                              |      |  |  |
| Structured Bank Reference<br>Number<br>None                     |                                                       |                                          |                                                             |                           |                                |              |                              |      |  |  |
| Item PO Description                                             | Supplier part<br>number                               | Price per<br>VAT)                        | unit (excl.                                                 | Total VAT Amount (in EUR) | VAT<br>Rate                    | Rate<br>Type | Taxable<br>Amount            | EUD  |  |  |
|                                                                 |                                                       |                                          |                                                             |                           |                                |              |                              | EUN  |  |  |
|                                                                 |                                                       | Taxes<br>Taxable Amount Charged Per Rate |                                                             |                           |                                | Т            | otal Tax Per                 | Rate |  |  |
|                                                                 |                                                       | (21.0%)<br>Totala                        |                                                             |                           |                                |              |                              | EUR  |  |  |
|                                                                 |                                                       | Taxable Amount                           |                                                             |                           |                                |              |                              | EUR  |  |  |
|                                                                 |                                                       | Net Total                                |                                                             |                           |                                |              |                              | EUR  |  |  |
|                                                                 |                                                       | Gross Total                              |                                                             |                           |                                |              |                              | EUR  |  |  |
|                                                                 |                                                       | Totals with E                            | arly Paymer                                                 | t Discount                |                                |              | _                            |      |  |  |
|                                                                 |                                                       | Net Total<br>Tax Amount                  | t                                                           |                           |                                |              |                              | EUR  |  |  |
|                                                                 |                                                       | Gross Total                              |                                                             |                           |                                |              |                              | EUR  |  |  |
| Bank Name                                                       | Beneficiar                                            | ry Name                                  |                                                             | Bank Accourt              | nt Number                      | r            |                              |      |  |  |
| IBAN                                                            |                                                       |                                          |                                                             |                           |                                |              |                              |      |  |  |
| SWIFT Code                                                      |                                                       |                                          |                                                             |                           |                                |              |                              |      |  |  |
|                                                                 |                                                       |                                          |                                                             |                           |                                |              |                              |      |  |  |

In case of any issue regarding invoice creation you can contact us via our mailbox <a href="mailto:esupplier@luminus.be">esupplier@luminus.be</a>